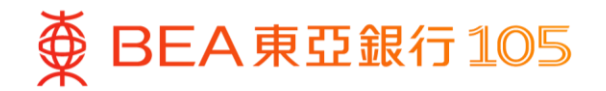

# Demo guide of linking your BEA bank account to mobile wallets and adding value/making payment in mobile wallets

- 1. <u>Alipay HK</u> (Page 2 4)
- 2. WeChat Pay (Page 5 9)
- 3. Octopus App (Page 10 12)
- 4. <u>PayMe</u> (Page 13 15)
- 5. <u>UnionPay App</u> (Page 16 19)
- 6. <u>e-CNY</u> (Page 20 21)

Remarks: This demo guide is for reference only. The latest interface and flow are subject to the updates of mobile wallets. Please visit the mobile wallets for more information.

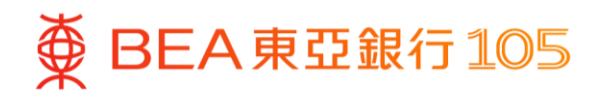

## Add your BEA bank account to the AlipayHK App

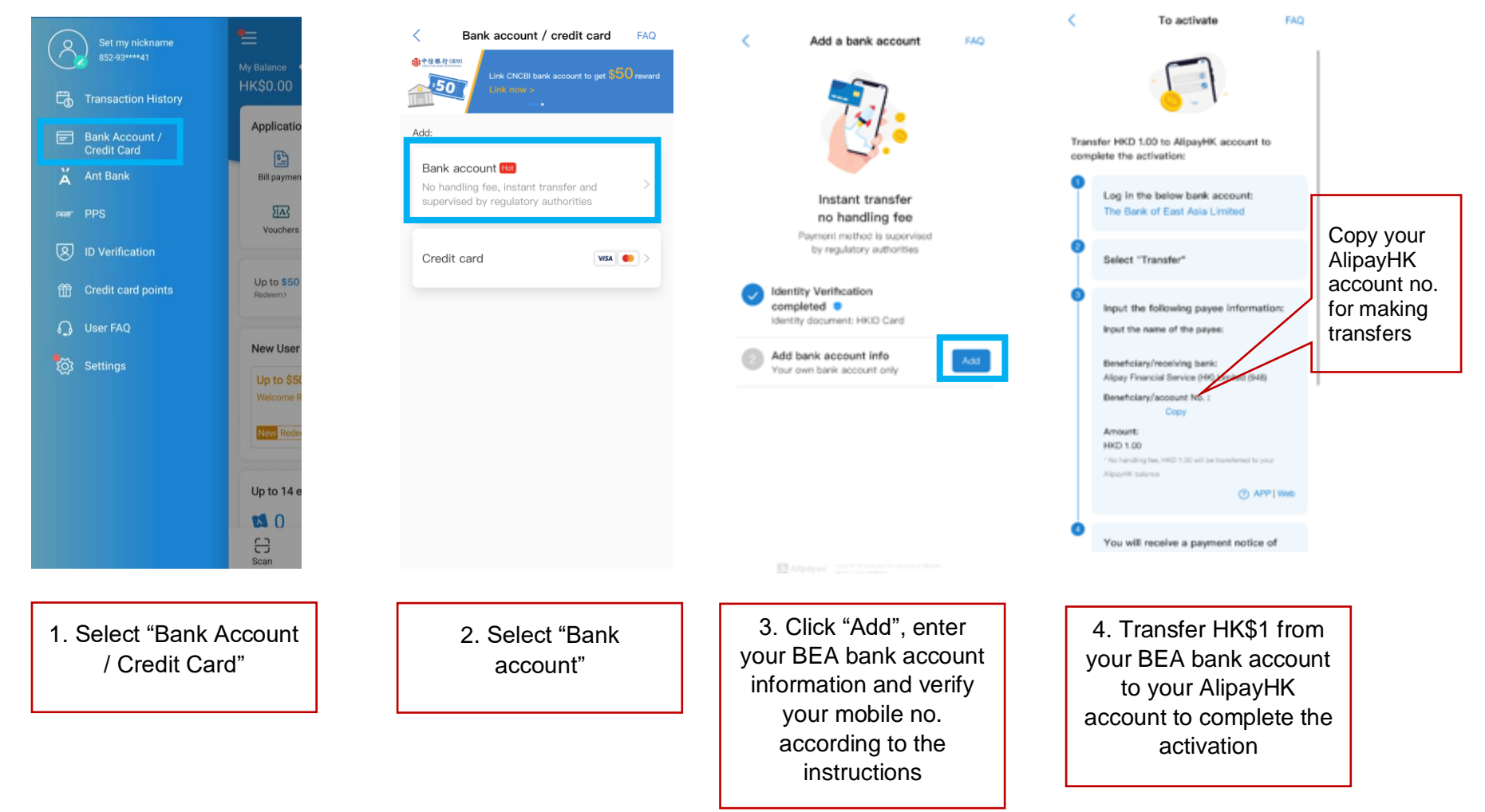

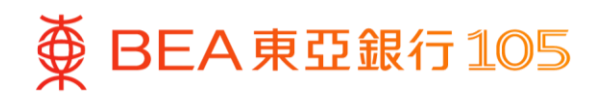

# Transfer HK\$1 from your BEA bank account to AlipayHK

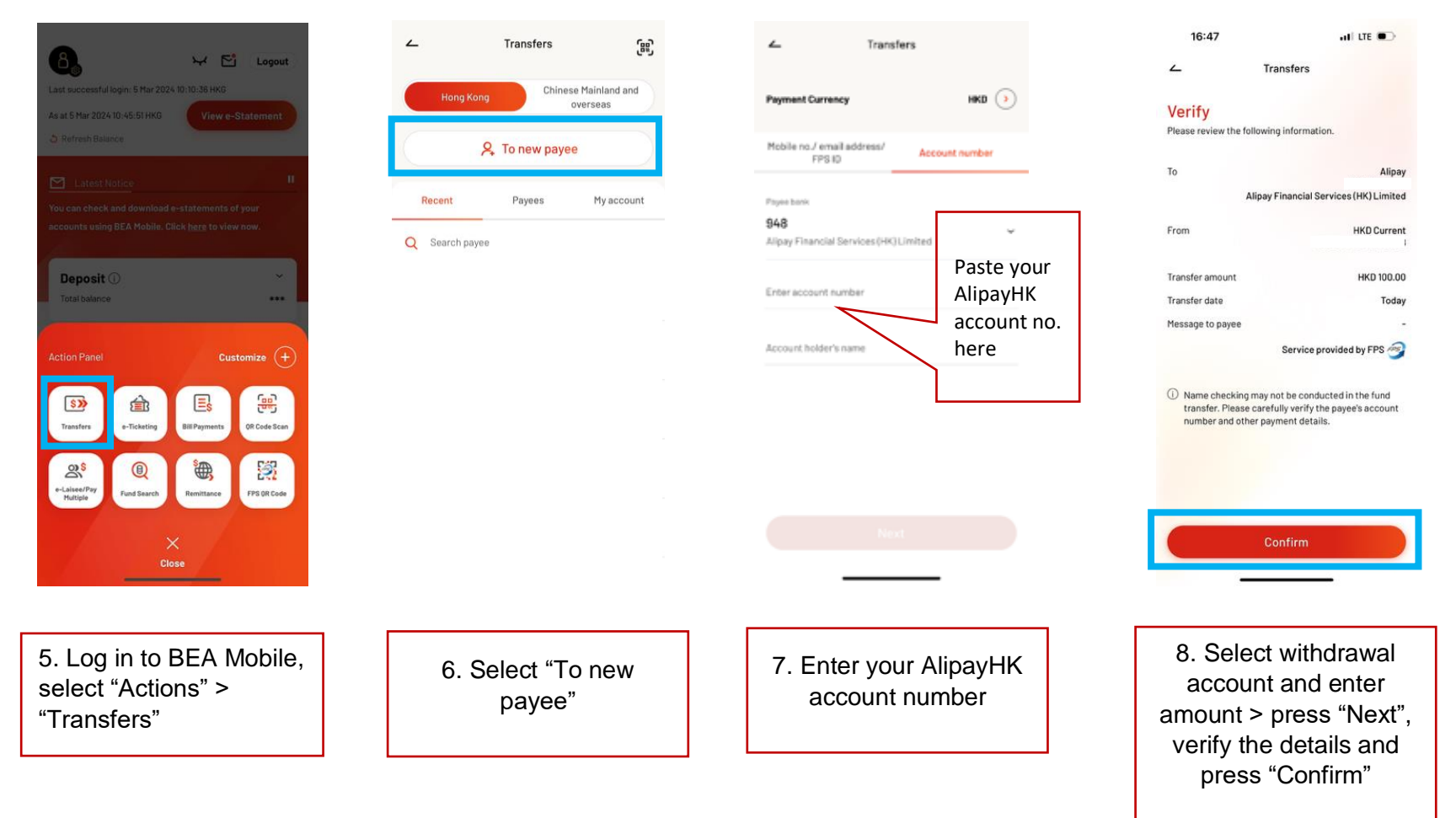

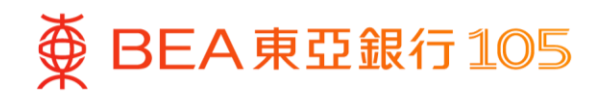

## Top up your AlipayHK account from your BEA account

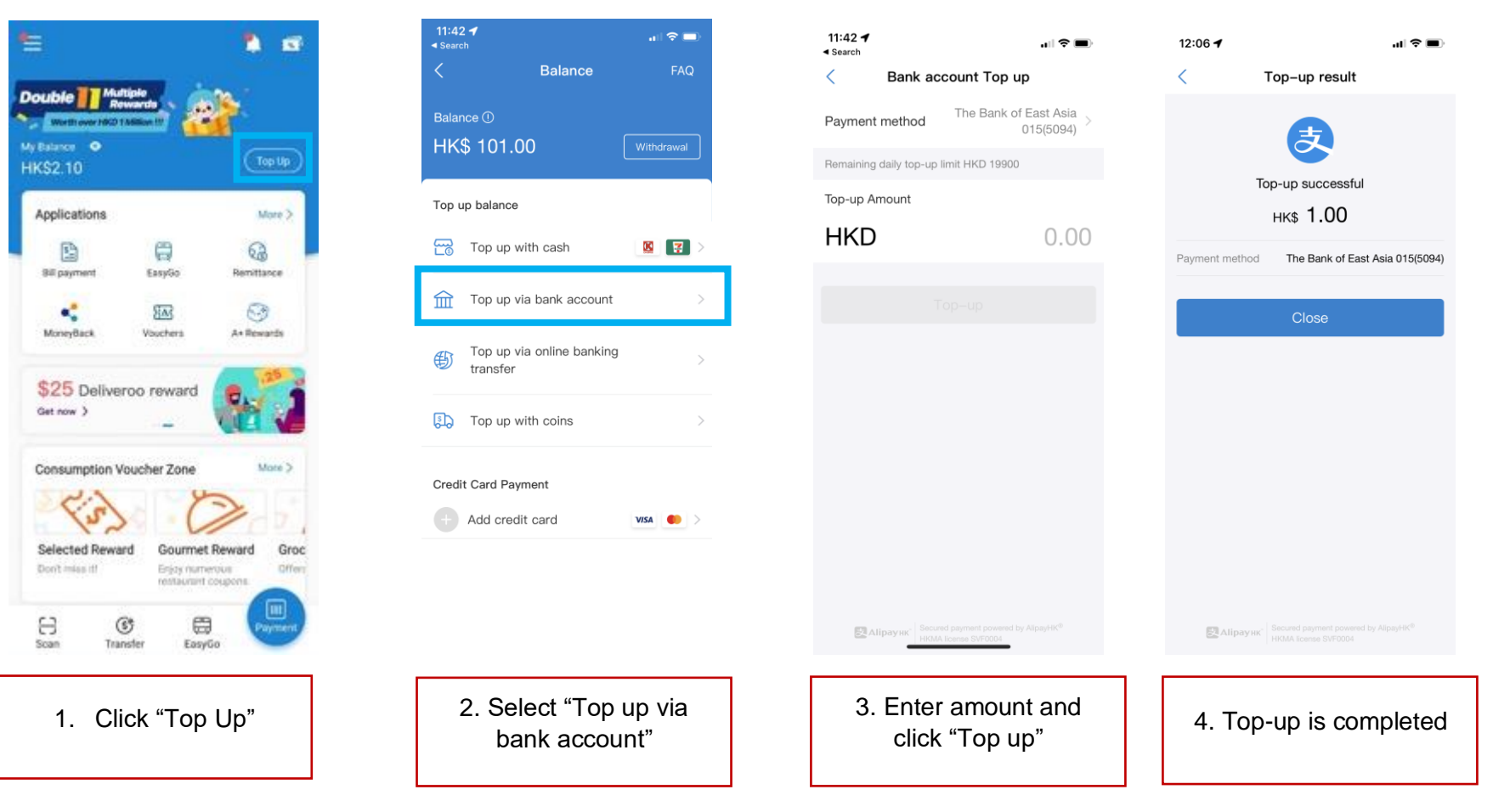

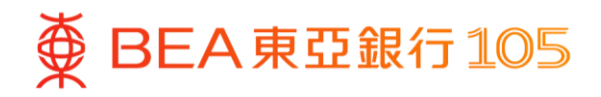

#### Add your BEA bank account to the WeChat App\*

1. Open the WeChat App, select "Me" 2. Click "Add Credit Card or Bank > "Services" > "Bank Cards".

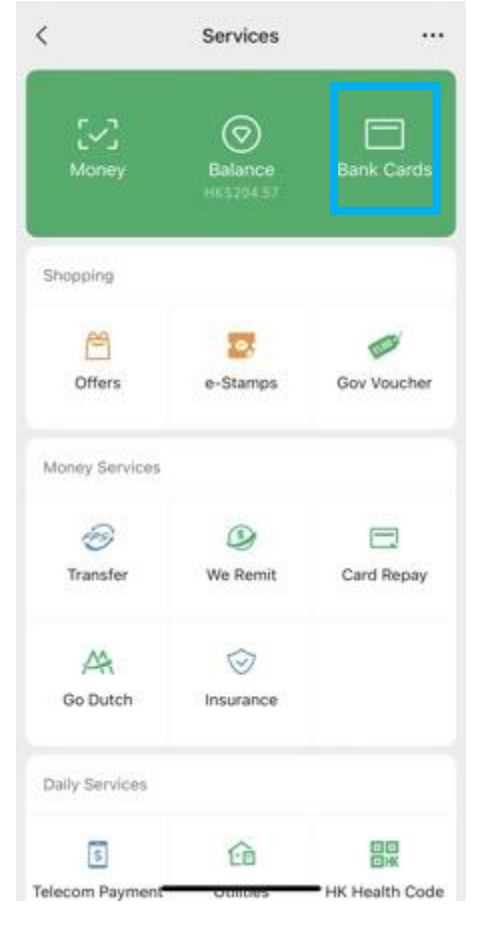

Account" > "Add Bank Account"

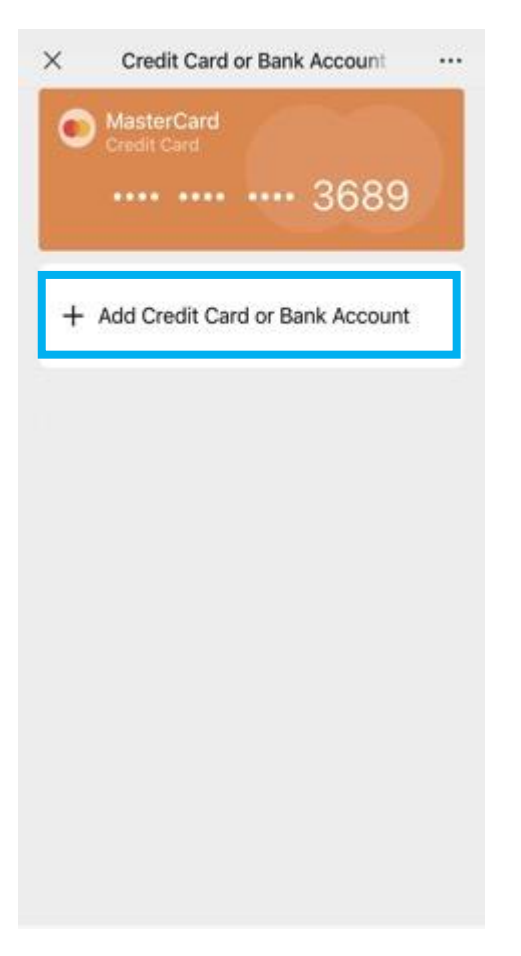

3. Select "(015) BEA" > "Verify now"

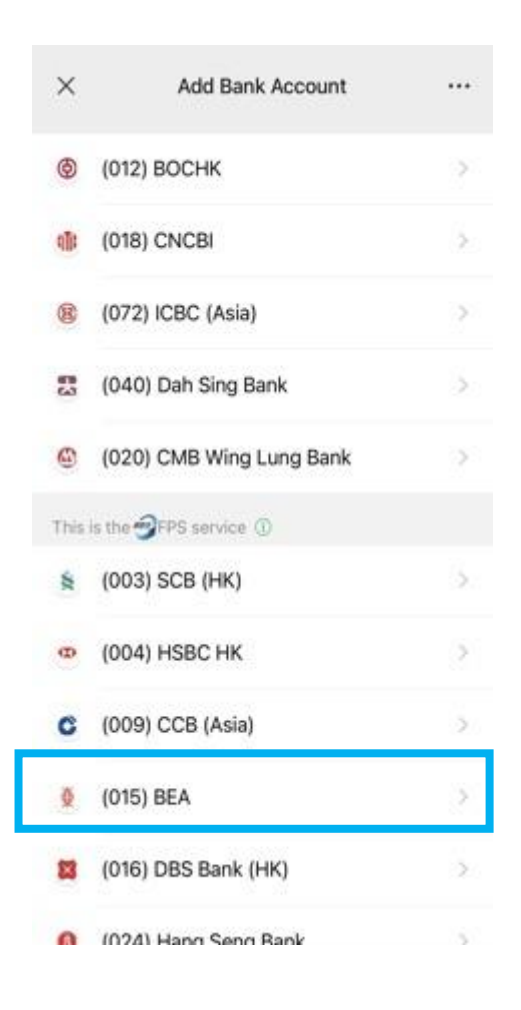

\* Identity verification is required in WeChat first.

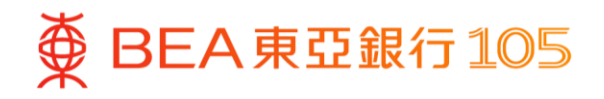

- 4. After filling in the account information, click "Next"
  - X Add a Card -Ώ-Enter the bank Fill in bank accourt account number Link It to bank card of car shown on your ATM number registered with ba card (as below). BEA Card Holder (015) BEA Bank Account number Account No. 015 - Fill in Account No. Phone +852 - Registered with banl Accept (WeChat Wallet FPS Services Agreement)
- 5. Copy the WeChat account no.

Add a Card

Go to B E A Bank mobile

banking for transfer verification

Verification instructions Make a fund transfer at any amount from your

your WeChat Pay HK account.Successful transfer fund will be deposited into your WeChat Pay

Long press to save the verification method

Deactivate

(931)WeChat Pay Hong Kong

Limited

COPY

LEUNG K\*\* C\*\*\*\*

B E A Bank account (end number 5888) to

Complete verification before 2022-04-24

....

X

23:59:590HKT)

account.View Details

Payee

participant

Account No.

Payee name

 Log in to BEA Mobile, click "Actions" > "Transfers" > "To new payee"

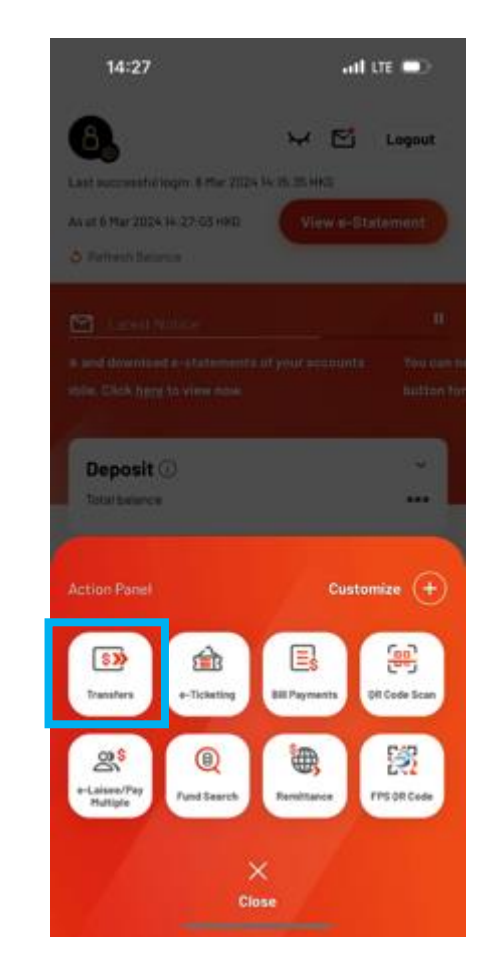

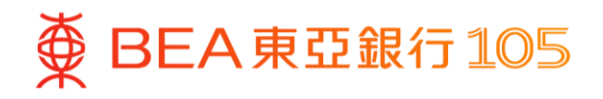

7. Paste the WeChat account number 8. After completing the transfer, go to and enter the top up amount

۷

Payee bank

931

WeChat App, select "Me" > "Services" > click "Bank Cards" to confirm the bank account has been added successfully

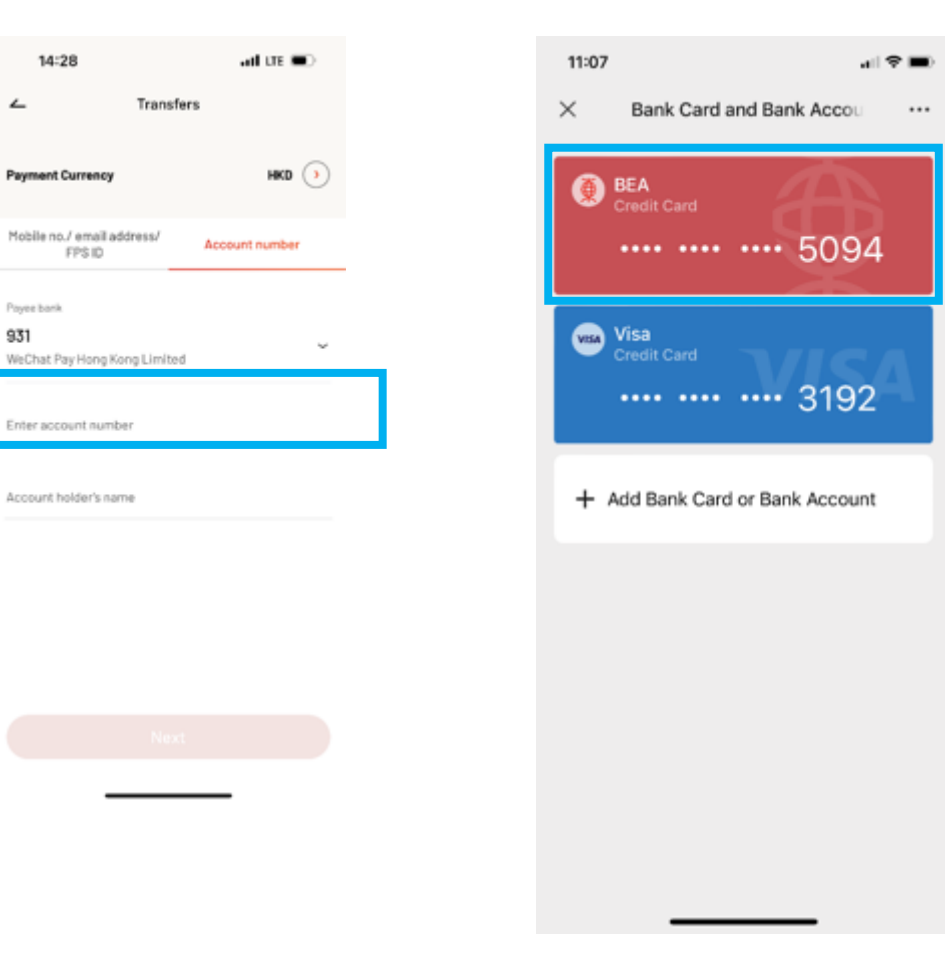

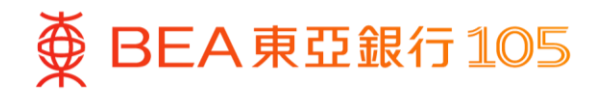

## Top up with your BEA bank account on the WeChat App

2.

 Open WeChat App, select "Me" > "Services" > "Balance".

| Click | "Тор | Up". |
|-------|------|------|
|-------|------|------|

17:55 17:55 17:55 < Service X × Balance Top-up ••• ... •••  $\bigcirc$ Choose Balance Top-Up Methods In-Store Top-up My Balance More than a thousand Top-up Daily Services stores in Hong Kong <sup>нк\$</sup>46.00 M \$ (in Credit Card Top-up -Visa/Mastercard/UnionPay credit card Offers Utilities e-Stamps Telecom supported Payment Bank Account Top-up Î 3 2022 Various banks supported Charity Gov Voucher FPS Top-up S Receive funds instantly Money Services Show More V Withdrawal 3 FPS Transfer We Remit Card Repay Insurance Earn up to HK\$50 e-stamp rewards > Travel & Transportation Balance Transactions Identity verification FAQ < > SVF Licence No.:SVF0005 G

Click "Bank Account Top-up".

3.

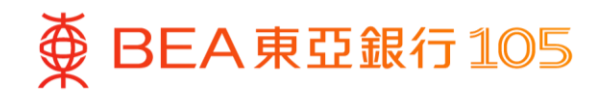

4. Select BEA bank account and enter the top-up amount, then click "Next"

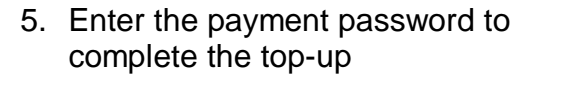

6. Transaction is completed

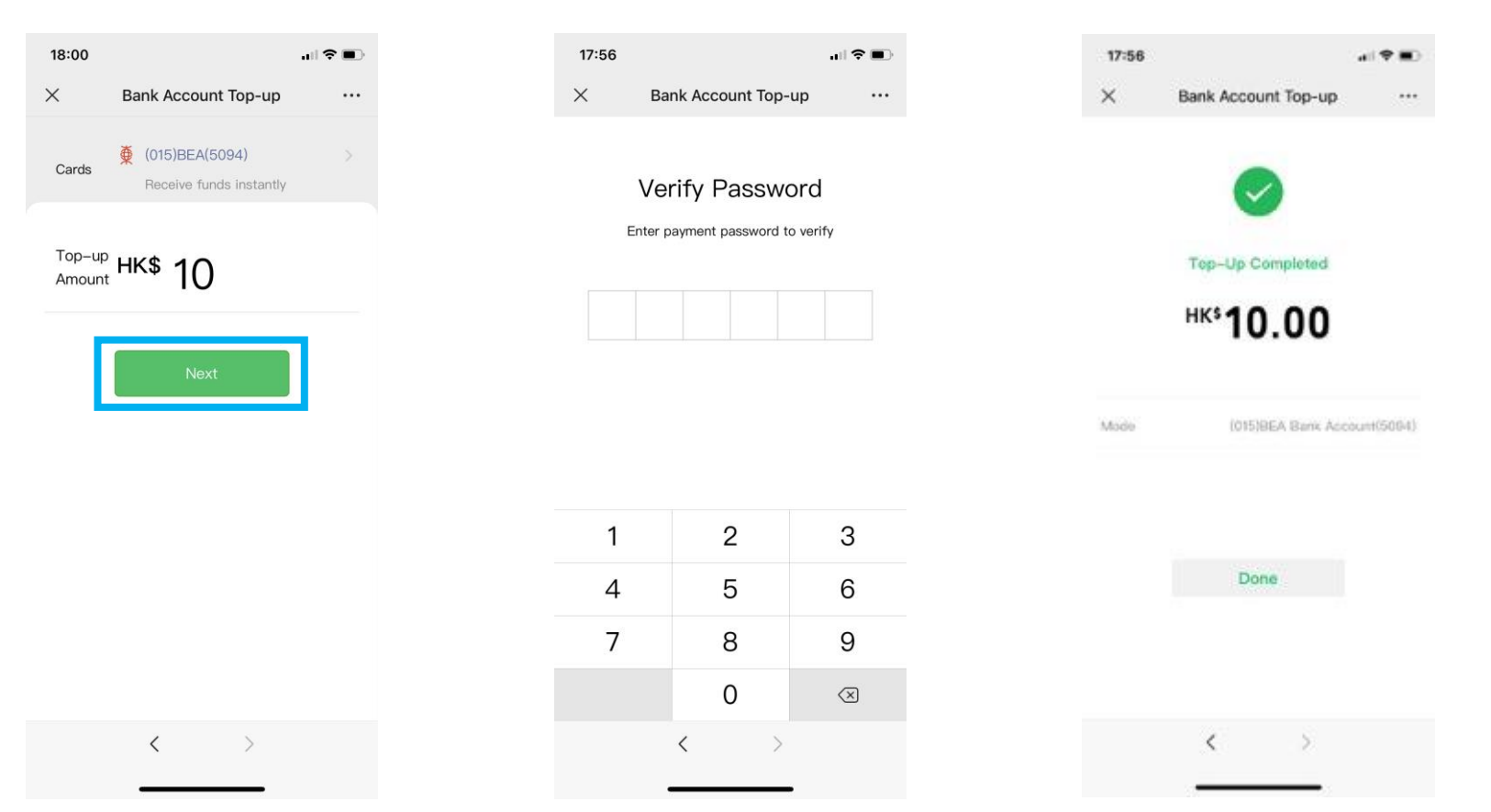

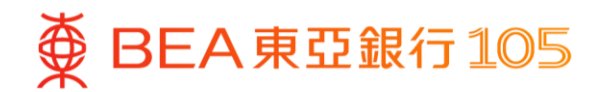

# Set up eDDA (electronic Direct Debit Authorization) in the Octopus App

1. Open the Octopus App, select "Octopus Card", then press "Top Up"

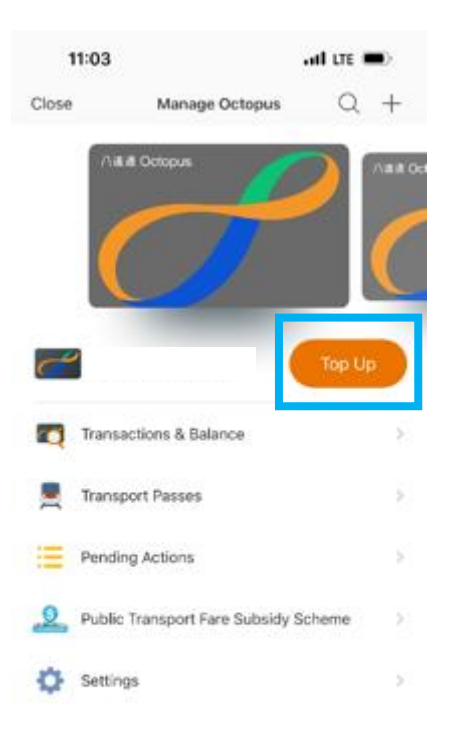

2. Select "Bank app" and follow the instructions to continue

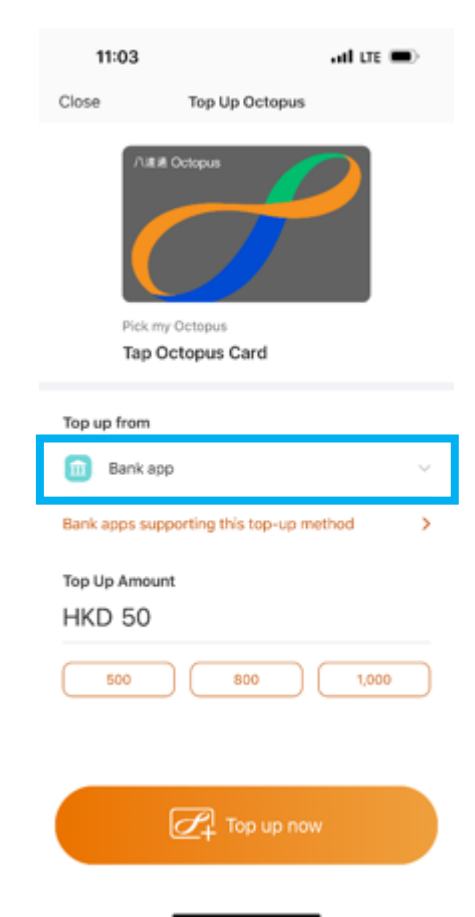

3. Select "BEA HK"

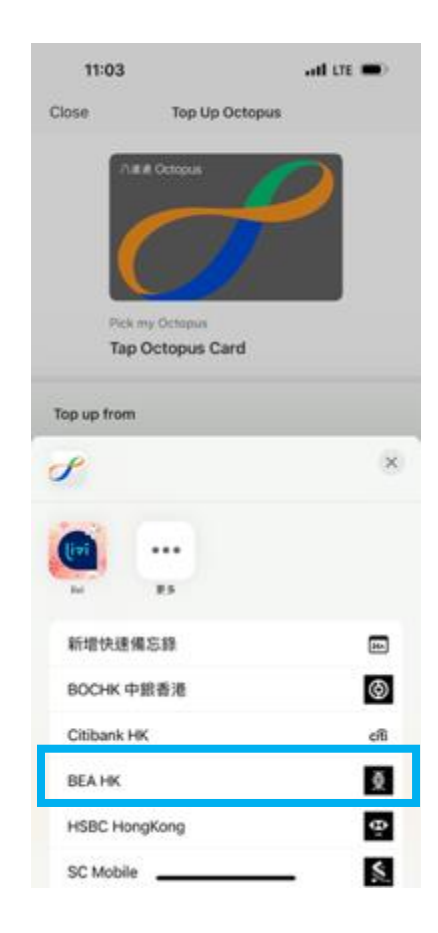

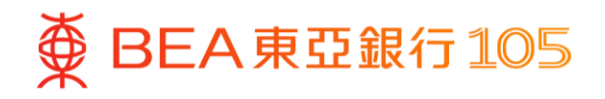

4. The page will be automatically directed to BEA Mobile, select withdrawal account and press "Pay now"

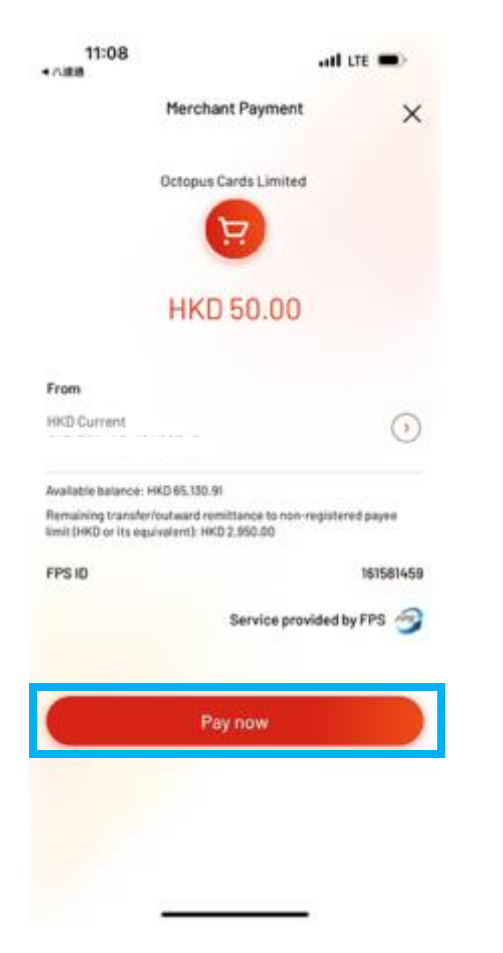

5. Press "Quit and return to merchant" after the transaction is completed

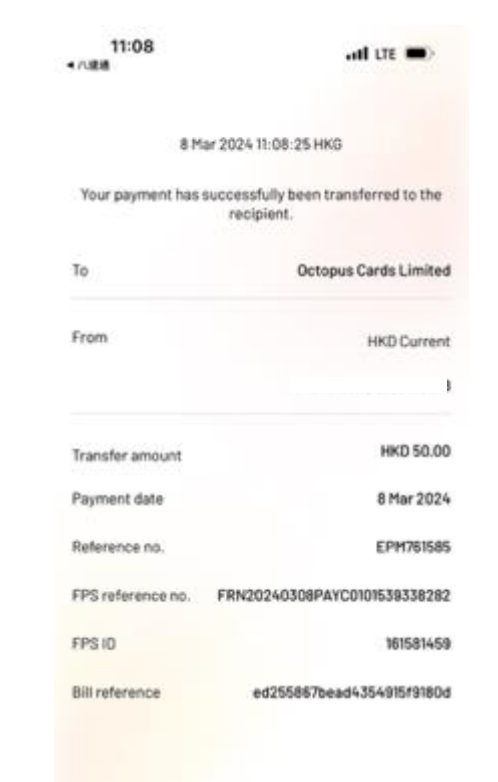

Quit and return to merchant

 The page will be automatically directed to the Octopus App. Press "Next" > "Confirm" to set up eDDA service

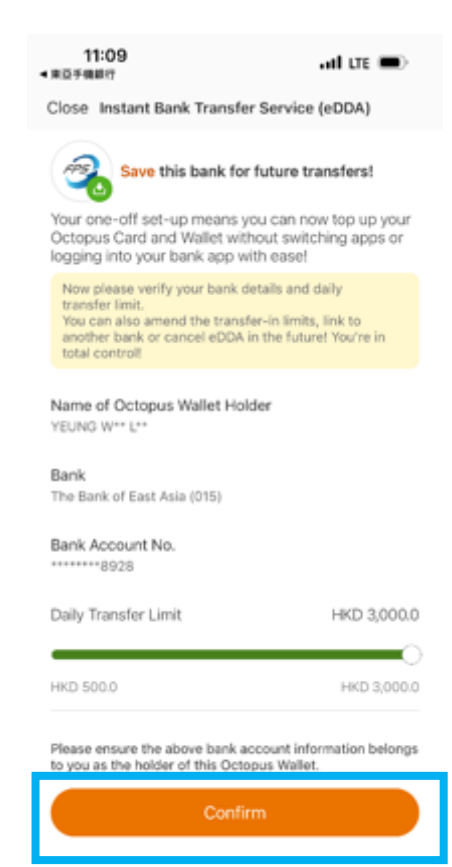

Do it later

11

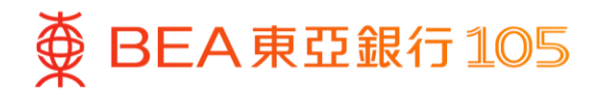

#### Top up your Octopus card from your BEA bank account via eDDA in the Octopus App

- 1. Open the Octopus App, select "Octopus Card", then press "Top Up"
- 2. Select "Bank FPS" to top up
- 3. Enter the top-up amount and press "Top up now" > to complete the top-up

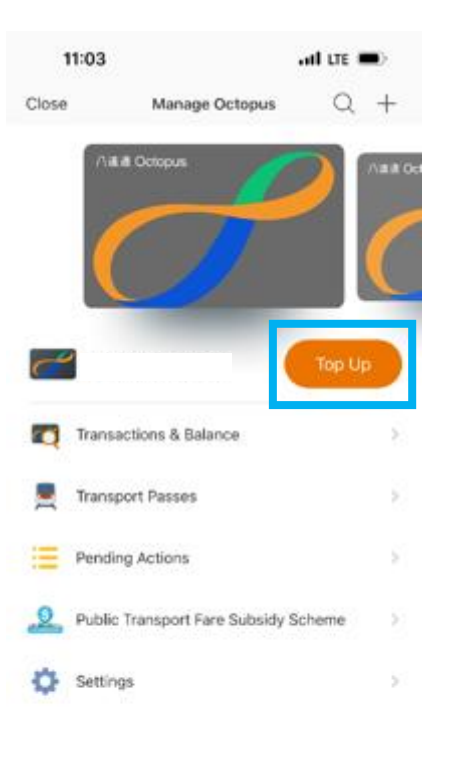

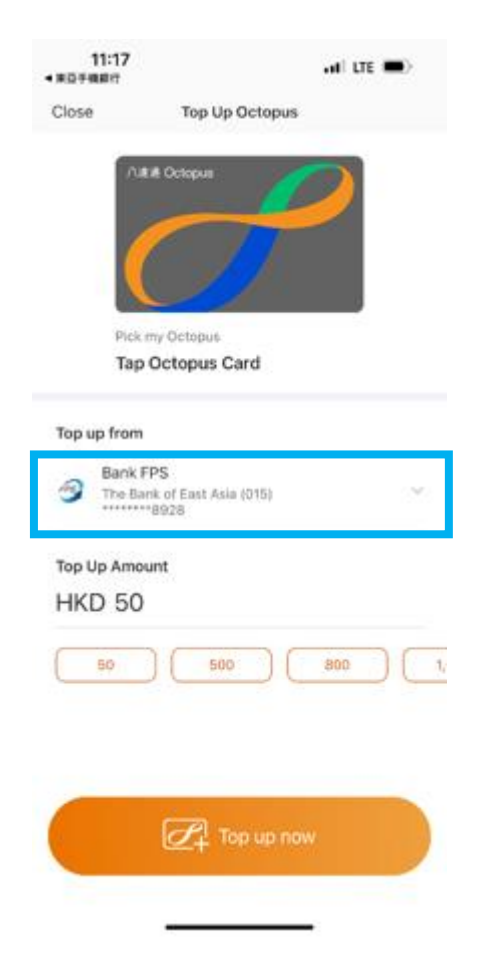

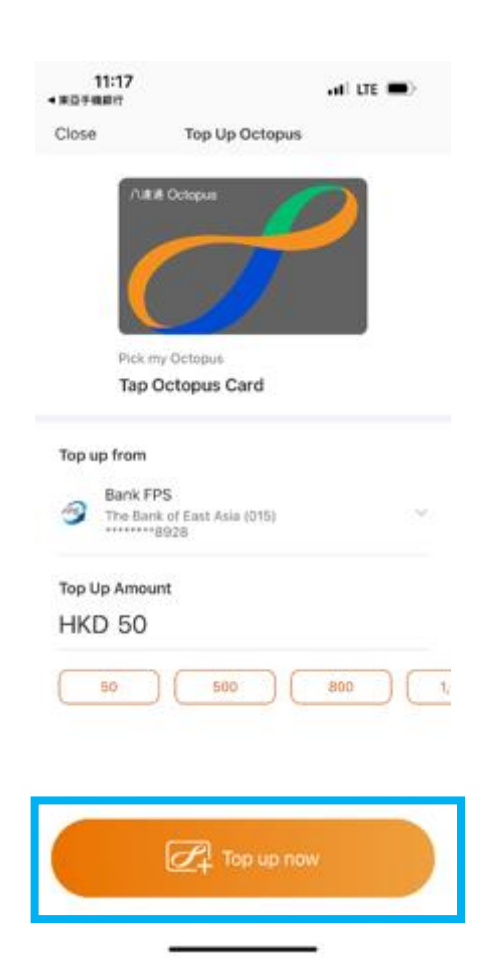

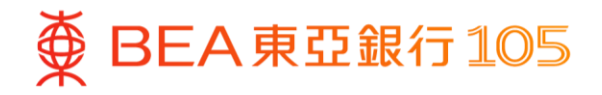

## Add your BEA bank account on PayMe\*

1. Open PayMe, select "Me" > press 2. setting at the top-right corner

| <br>Click "Credit cards and bank |
|----------------------------------|
| accounts".                       |

3. Click "Add a bank account".

| 16:14 🔉           | II 5G 683                     |
|-------------------|-------------------------------|
| Balance<br>HKD 45 | ©<br>9.00                     |
| My PayCode Top up | Transfer My rewards           |
| 6 Mar 2024        |                               |
| Lily              | + 98.00                       |
| 4 Mar 2024        |                               |
| Fanfan            | + 77.00<br>@                  |
| 1 Mar 2024        |                               |
| Lily              | + 143.00<br>@                 |
| Home Friends Pay  | y businesses Notifications Me |

| 16:15 🔉                        | .II 5G 683 |
|--------------------------------|------------|
| ←                              |            |
| Settings                       |            |
| Profile                        | >          |
| Transaction limits             | >          |
| Credit cards and bank accounts | >          |
| Auto top up                    | >          |
| Notifications                  | >          |
| FPS registrations              | >          |
| App settings                   | >          |
| FAQ                            | >          |
| Chat with us                   | >          |
| Get help with an issue         | >          |
| Log off                        | >          |

| 16                  | :15 🔉                                                                                            | .iti 5G 683                  |  |
|---------------------|--------------------------------------------------------------------------------------------------|------------------------------|--|
| ←                   |                                                                                                  | Edit                         |  |
| Cree<br>ban         | dit cards and<br>k accounts                                                                      |                              |  |
| Top u               | p from                                                                                           |                              |  |
| +                   | Add a bank account<br>Access our highest transaction<br>Monthly limit up to: HKD 50,000          | h limits.<br>10              |  |
| +                   | Add a credit card<br>Monthly limit:<br>HSBC credit card: HKD 3,00<br>Non-HSBC credit card: HKD 1 | ><br>1,000                   |  |
| Note: If<br>PayMe r | you are <b>under 18</b> , please do not add a<br>eserves the right to remove it from you         | a credit card.<br>ur wallet. |  |
| Trans               | fer to                                                                                           |                              |  |
| 圙                   | The Bank of East<br>Asia, Limited<br>**5094                                                      | 0                            |  |

\* Identity verification is required in PayMe first.

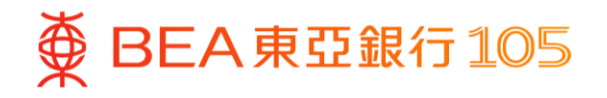

 Select "Add bank account" > fill in your BEA bank account information and verify your personal information according to the instructions

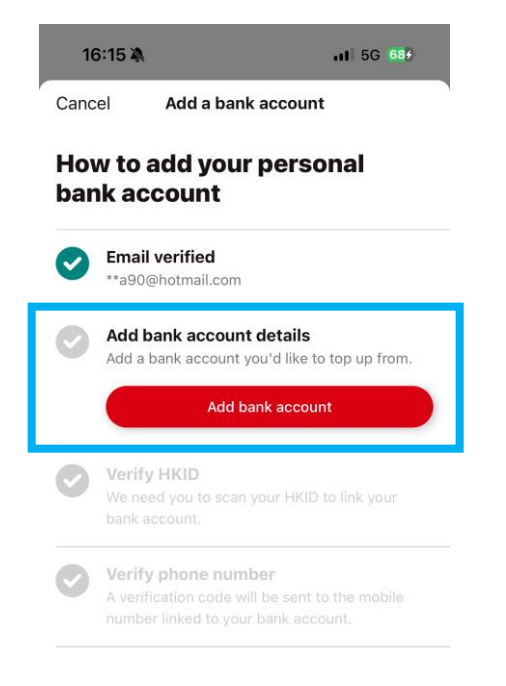

5. Log in to BEA Mobile, select "eDDA"

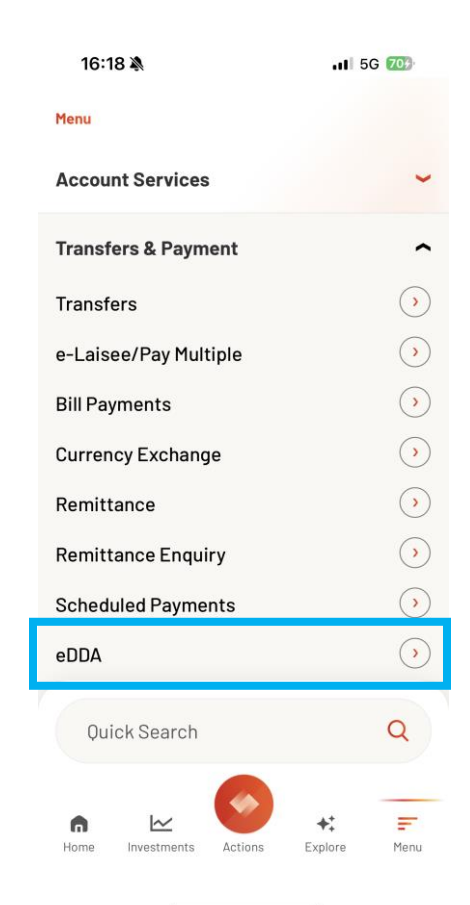

6. Select the pending instruction > select "Accept" > verify the information, then press "Confirm"

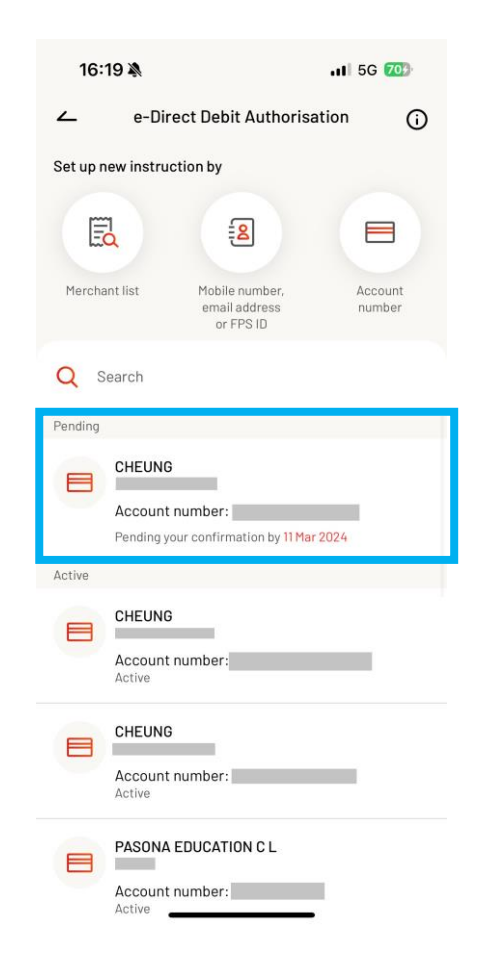

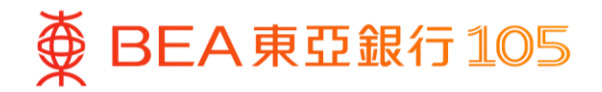

#### Top up PayMe from your BEA bank account

- 1. Open PayMe, select "Me", then press "Top up"
- 2. Select your BEA bank account, enter the top-up amount and click "Top up"
- 3. Top-up is completed

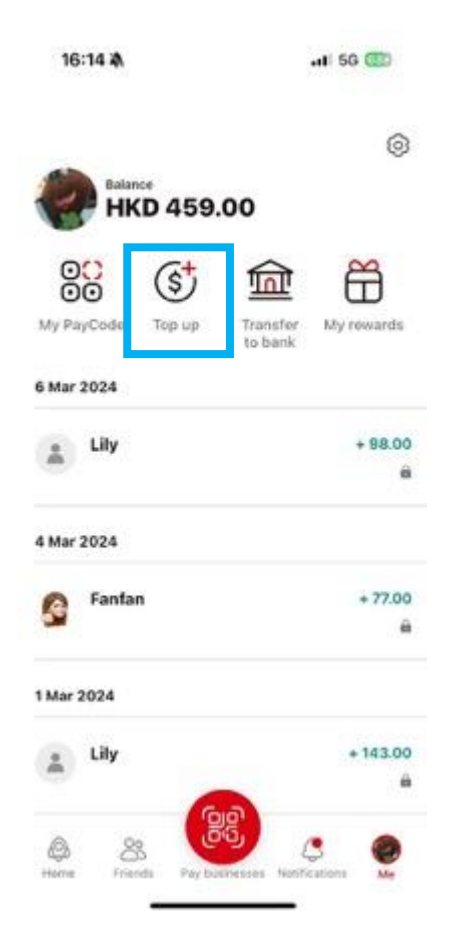

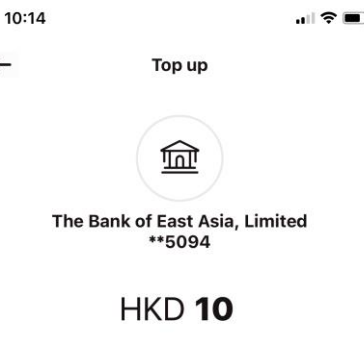

+

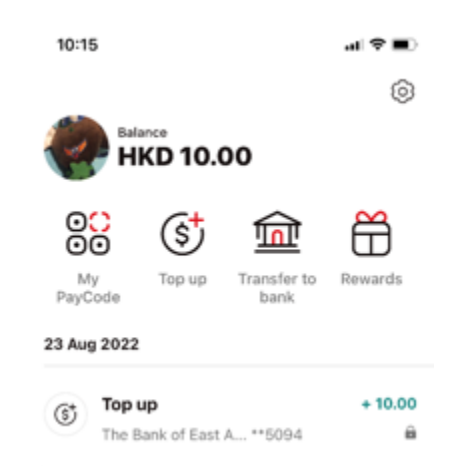

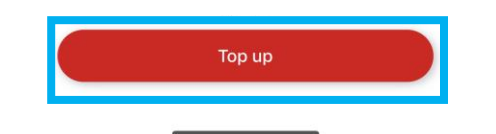

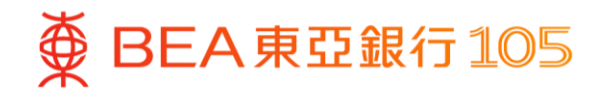

# Add your BEA UnionPay card in the UnionPay App

2.

-----

 Open the UnionPay App, select "Cards" and then press「+添加儲 蓄卡 轉賬 0 手續費」

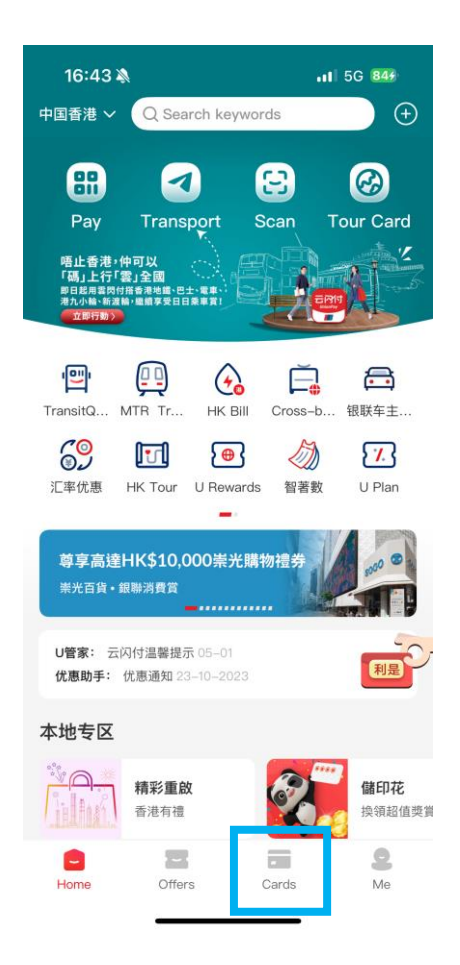

| 10-27         |                                                     |                    |
|---------------|-----------------------------------------------------|--------------------|
| <             | Add a Bank Ca                                       | ard                |
| Bind cards of | d by one click with<br>of the following partner bar | All banks s        |
| ⑧ 工商          | 银行                                                  | 1                  |
| ③ 农业          | 银行                                                  | 1                  |
|               | 银行                                                  | ;                  |
| C 1819        | 银行                                                  | 3                  |
| ▷ 交通          | 银行                                                  |                    |
| 🗲 ±0.68       | 银行                                                  | ;                  |
| 🔹 中信          | 银行                                                  | 3                  |
|               | More 🗸                                              |                    |
|               | or choose                                           |                    |
| Enter the     | Support nearly 200                                  |                    |
| Enter B       | Bank No.                                            | 6                  |
| Plaase verif  | y your own bank canti and e                         | njoy more convent. |
|               |                                                     |                    |
|               | Add Card from Anol                                  | e Pav.             |

Select "Scan bank card"

the second second

3. Verify your card information, then press "Confirm card number"

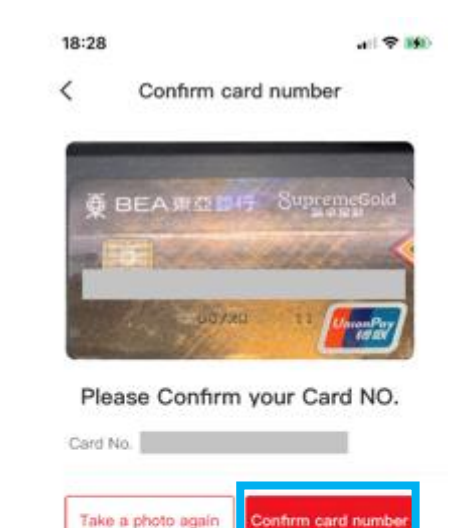

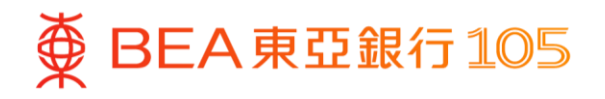

- 4. Press "Next" after confirming the card sample
- 5. Press "Next". Enter the verification 6. Bank card is added successfully code and set up your payment password

al 🗢 160

18:28

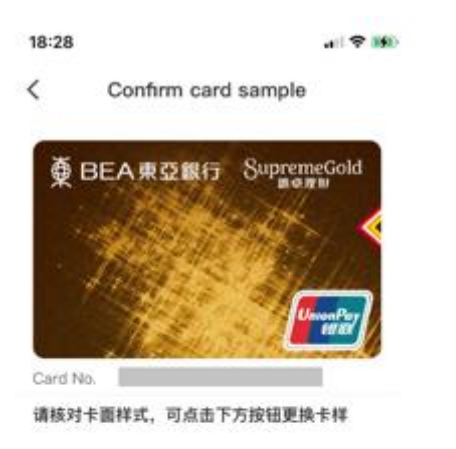

| Change ca | ard sample | Next |
|-----------|------------|------|
|           |            |      |

| <                                  | Activate online paymen                                                                                                    | it                                                        |
|------------------------------------|----------------------------------------------------------------------------------------------------|-----------------------------------------------------------|
| Oversisame r<br>reserve<br>out the | as bank users can only bind overseas o<br>nobile phone number and login mobile pl<br>d by the bank, and the system suborratio<br>mobile phone number, which cannot be | ards with the<br>tone number<br>cally brings<br>modified. |
| Q 1                                | <b>東亞銀行01</b>                                                                                                    |                                                           |
| /alidit                            | y duration 0428                                                                                                    |                                                           |
| hone                               | number 852-60****17                                                                                                    | 0                                                         |
|                                    |                                                                                                    |                                                           |
|                                    | Next                                                                                                    |                                                           |
|                                    |                                                                                                    |                                                           |

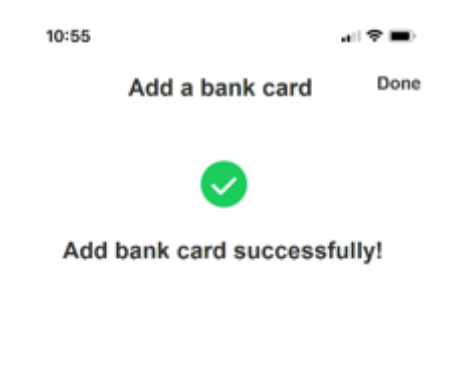

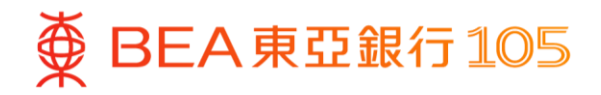

#### Make QR code payments using the UnionPay App

#### Method 1: Merchant scans the QR code

- 1. Open the UnionPay App, select "Pay"
- 2. Merchant scans the QR code on the screen (If you are adding an All-in-one account bank card, please ensure the <u>Current</u> <u>Account</u> has sufficient funds for the transaction.)
- 3. Payment is completed

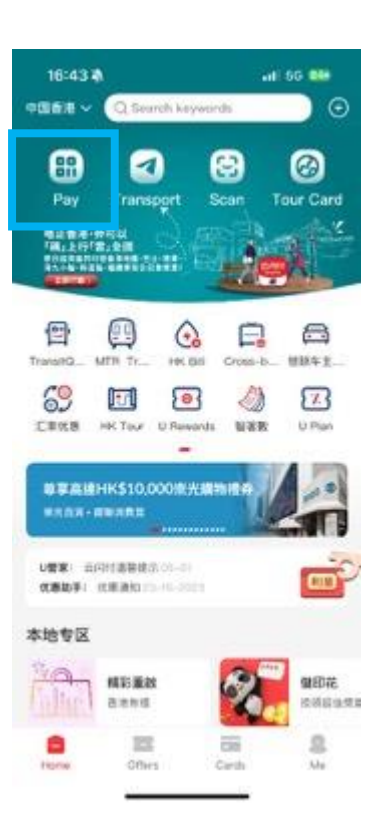

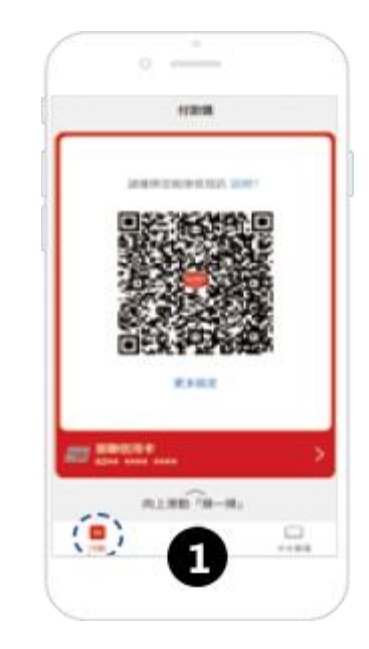

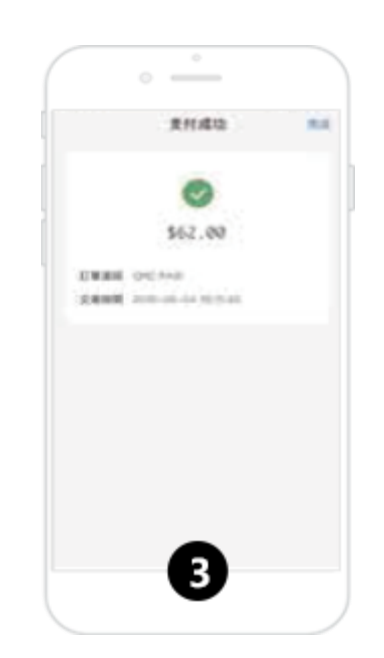

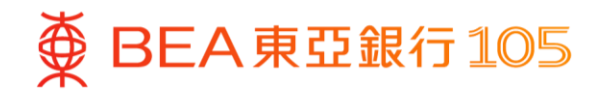

#### Method 2: Customer scans the merchant's QR code

- 4. Open the UnionPay App, select "Scan"
- 5. Scan the merchant's QR code and 6. Payment is completed enter the payment password to confirm the payment (If you are adding an All-in-one account bank card, please ensure the Current Account has sufficient funds for the transaction.)

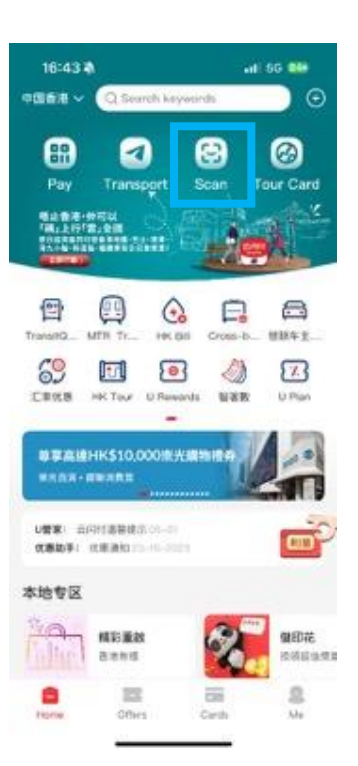

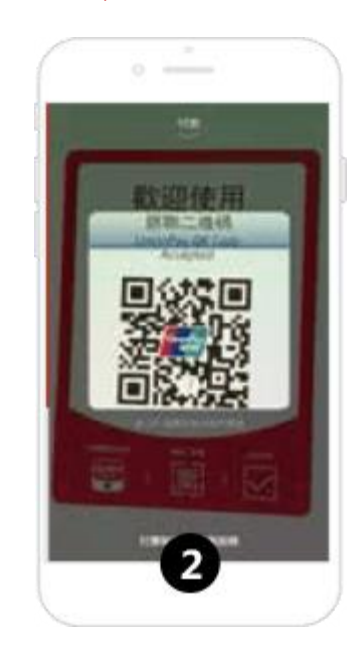

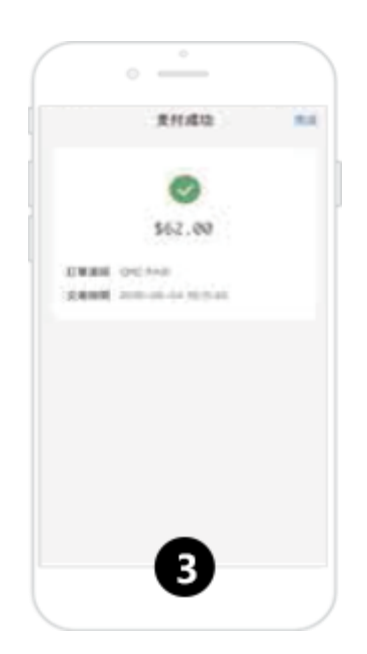

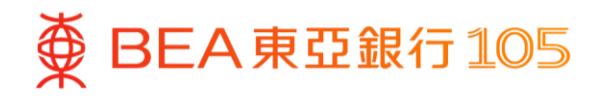

#### Top up e-CNY from your BEA bank account

up"

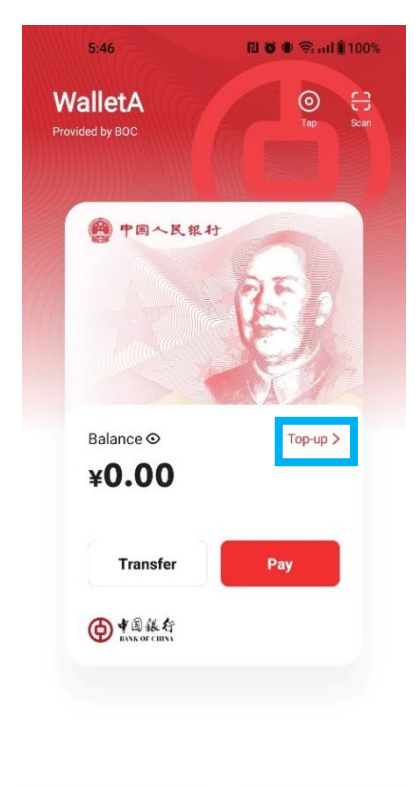

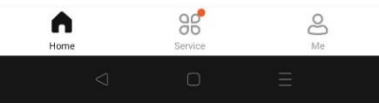

1. Open the e-CNY App, select "Top- 2. Enter the top-up amount, then click 3. Select "FPS" as payment method, "Next"

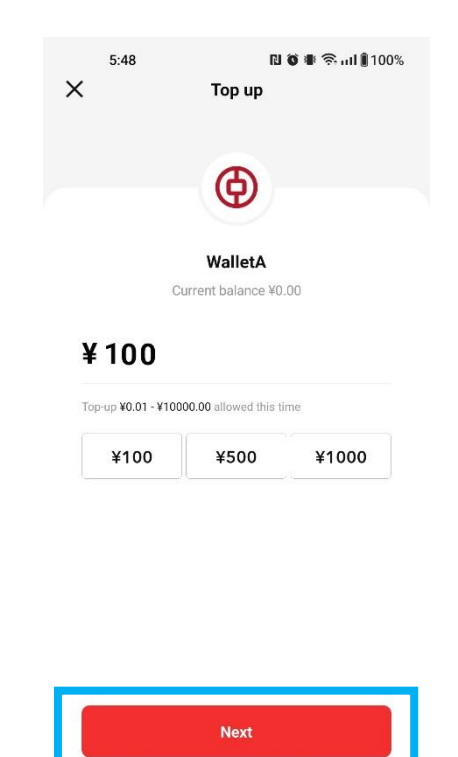

and click "Pay", and then select "BEA HK"

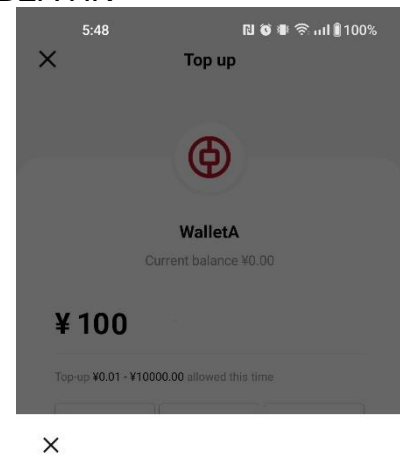

¥100.00

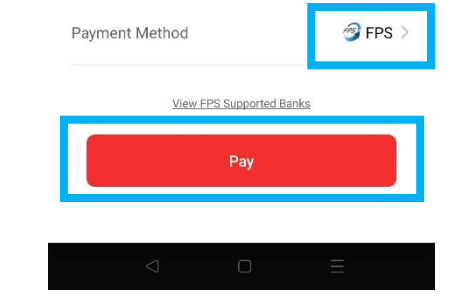

Top up from BOCHK mobile banking App

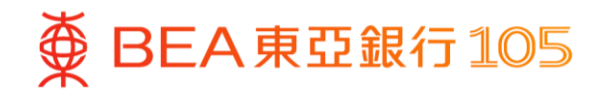

4. The page will be automatically directed to BEA Mobile. Accept the importance notice and disclosure. And then select withdrawal account and press "Pay now"

10:46 🖄

▲ e-CNY

From

Available balance: CNY 100

Bill reference FPS ID

- 5. Press "Quit and return to merchant" after the transaction is completed
- 6. Top-up is completed

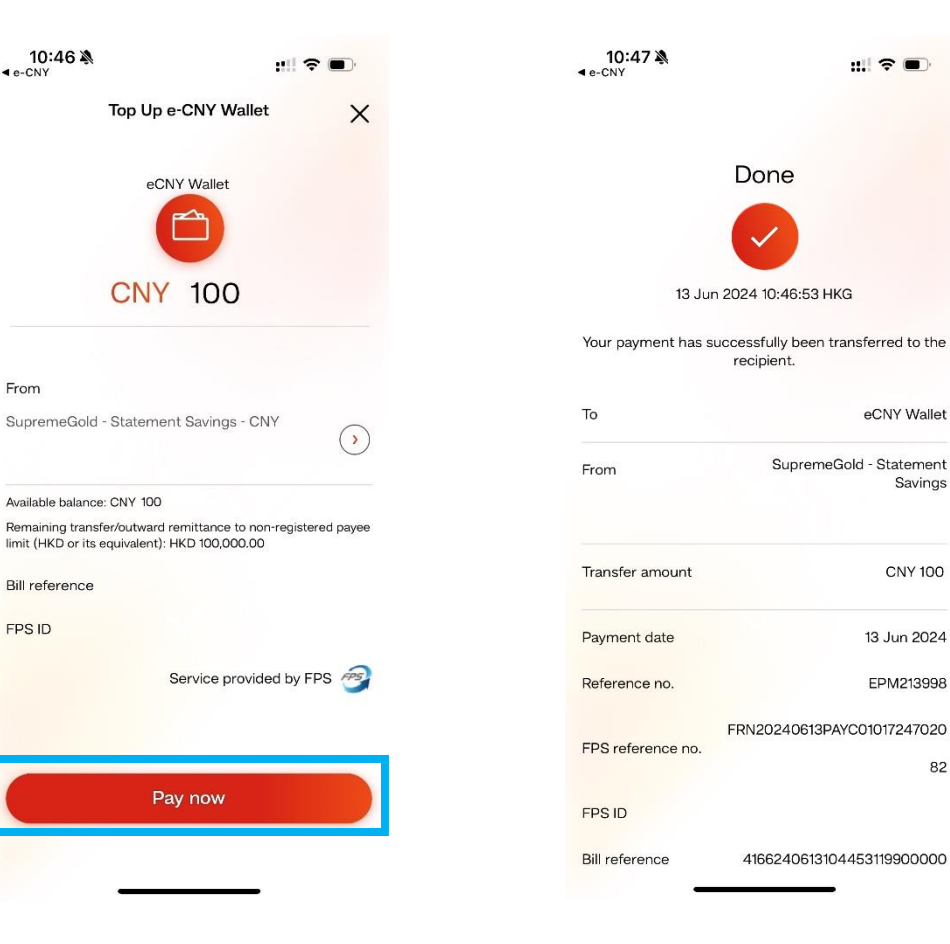

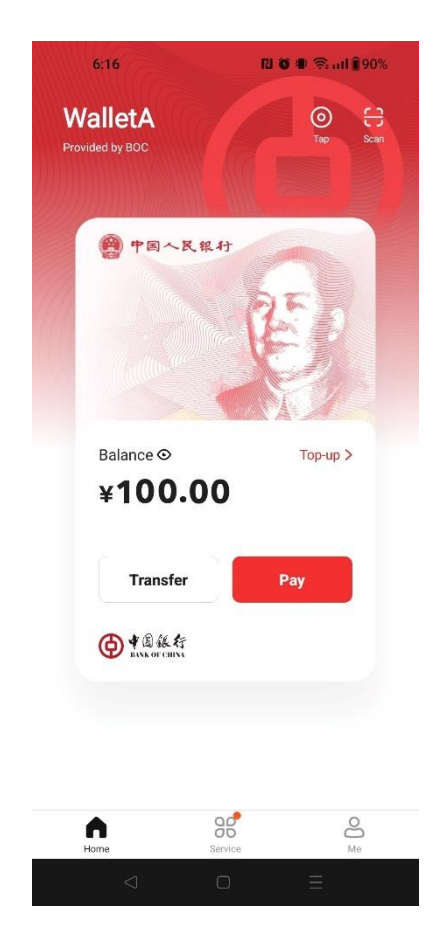

Savings

CNY 100

82